## フレッツADSL接続設定方法 Web Caster 6400M

1. インターネットエクスプローラを起動し、アドレス欄に[192.168.1.1]を入力し[Enter] キーを押します。

2. [管理者パスワードの初期設定] 画面が表示されます。管理画面へログインするための パスワードを設定します。パスワードを設定後 [設定] ボタンをクリックします。

3. [設定ウィザード] 画面が表示されます。[接続先名]、[接続先ユーザ名]、[接続パス ワード] を入力します。[設定] をクリックします。

4. 本機の [PPP] ランプが緑点灯することを確認します。ブラウザでインターネット接続が出来ているか確認します。